# ل Cisco UCSM ةيفاضإلا ةفيظولا تيبثت فاشكتساو اهنيوكتو vSphere Web Client امحالصإو اهئاطخأ

# تايوتحملا

<u>قمدقملاا</u> <u>قمدقملاا</u> <u>تابلطتملاا</u> <u>قمدختسملاا تانوكملا</u> <u>نيوكتلا</u> <u>محصلاا نم ققحتلا</u> <u>اهحالصاو ءاطخالاا فاشكتسا</u>

# ەمدقملا

ل Cisco UCS قرادإل ةيفاضإلاا ةفيظولا تيبثت ةيفيك دنتسملا اذه فصي يه Cisco UCS نم ةيفاضإلا ةفيظولا. اهجالصإو اهئاطخأ فاشكتساو اهنيوكتو Client ضرع نم ةيضارتفالاا ةاكاجملا يلوؤسم نكمي وهو .هدعب امو VSphere Web Client v5.5 ل دادتما لثمت .اهتبقارمو اهترادإو Cisco UCS ماظنب ةيداملا قيساسألا ةينبلا بناوج فلتخم قينبلا تامولعم نم لك يلع لوصحلل Virtual Center يمدختسمل دحاو عزج يف قجيتنلا ال

# ةيساسألا تابلطتملا

### تابلطتملا

، ب ةفرعم كيدل نوكت نأب Cisco يصوت

- (x) و UCS (UCSM 2.x و 3.x) و Cisco UCS ريدم
- VMWare vCenter
- vCenter يفاضإلا نوكملا ةفاضتسال HTTP/HTTPS مداخ •

### ةمدختسملا تانوكملا

ةيلاتلا ةيداملا تانوكملاو جماربلا تارادصإ ىلإ دنتسملا اذه يف ةدراولا تامولعملا دنتست

- ىلءأ ارادصإ وأ vCenter 5.5 رادصإلا •
- (1.2.1 و 1.1.1 نوكملا Cisco UCS Manager ريدم •
- UCS 2.2 ريدم •
- VMware 5.5 نم vSphere بيولا ليمع
- .HTTPS وأ HTTP مداخ ىلع ةفاضتسملا قحلملا ةمزح •

ةصاخ ةيلمعم ةئيب يف ةدوجوملا ةزهجألاا نم دنتسملا اذه يف ةدراولا تامولعملا ءاشنإ مت. تناك اذإ .(يضارتفا) حوسمم نيوكتب دنتسملا اذه يف ةمدختسُملا ةزهجألاا عيمج تأدب تانيوكت وأ تارييغت يأل لمتحملا ريثأتلل كمهف نم دكأتف ،ةرشابم كتكبش.

## نيوكتلا

### .1 ةوطخلا

• الجرفوتملاو ليجستلاو ليصوتلا ةادأب ةصاخلا zip تافلم ليزنتب مق www.cisco.com/

<u>نم ةيفاض ال ا قفيظول Cisco UCS Manager ل VMware vSphere Web Client ريدم قحلمل ل يجستا ةادأ</u> <u>Cisco UCS Manager</u>

| Name                                          | Date Modified          | Size    |
|-----------------------------------------------|------------------------|---------|
| Cisco UCS Plugin Registration Tool.exe        | Mar 11, 2015, 12:35 PM | 186 KB  |
| Cisco_UCS_Plugin_Registration_Tool_v1.1.1.zip | Feb 24, 2016, 10:20 AM | 35 KB   |
| ucs-vcplugin-1.1.1                            | Feb 24, 2016, 10:23 AM |         |
| ucs-vcplugin-1.1.1.zip                        | Feb 23, 2016, 4:39 PM  | 18.9 MB |

### .2 ةوطخلا

- ليجستلا ةادأ ليغشتل ىلعأ رادصإ وأ VMware PowerCLI 5.1 تيبثتب مق.
- . ثدحأ رادصإ وأ VMware vCenter 5. 1 جمانرب تيبثت •
- PowerCLI تيبثت جلاعم •

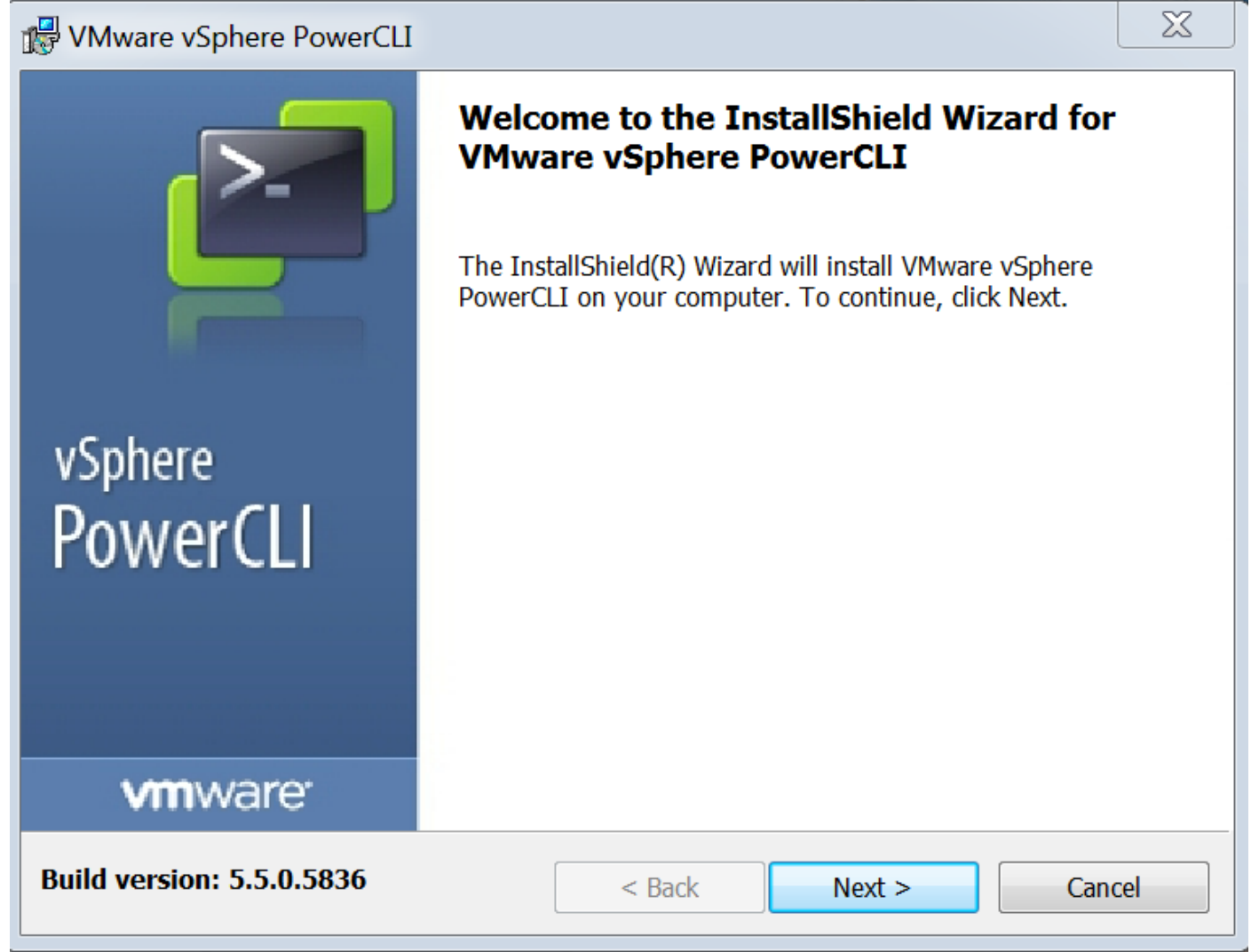

| VMware vSphere PowerCLI                                                                                          |    |
|----------------------------------------------------------------------------------------------------|----|
| InstallShield Wizard Completed                                                                                   |    |
| The InstallShield Wizard has successfully installed VMware<br>VSphere PowerCLI. Click Finish to exit the wizard. | 3  |
| vSphere<br>PowerCLI                                                                                              |    |
|                                                                                                    |    |
| Build version: 5.5.0.5836  < Back                                                                                | el |

### .3 ةوطخلا

- .ةيساسألا ەتابلطتمو VMware vSphere Web Client 5.5 تيبثتب مق
- بيو ليمعل ةيساسألا تابلطتملا لوح تامولعم ىلع لوصحل VMware، عجرا VMware، نم vSphere بيو ليمعل في مال البع الم - http://kb.vmware.com/selfservice/microsites/ search.do?language=en\_US&cmd=displayKC&externalId=2005083
- تيبثت vCenter زاهج دنتسملا اذه يف دوجوملا لاثملا مدختسي vCenter تيبثت vCenter 5.5. قوطخلا 4.
  - HTTPS وأ HTTP مداخ ىلع ةفاضتسملا قحلملا ةمزح •

 $\leftarrow \rightarrow C$ 

/software/vmware/vsphere/

Apps

★ Bookmarks 📄 Bookmarks

# Index of /software/vmware/vsphere

| Name                   | Last modified     | <u>Size</u> | <b>Description</b> |
|------------------------|-------------------|-------------|--------------------|
| Parent Directory       |                   | -           |                    |
|                        | 13-Apr-2013 00:26 | -           |                    |
|                        | 13-Apr-2013 00:28 | -           |                    |
|                        | 13-Apr-2013 00:27 | -           |                    |
|                        | 24-Sep-2013 18:08 | -           |                    |
|                        | 21-Feb-2015 01:40 | -           |                    |
|                        | 16-Dec-2015 03:52 | -           |                    |
| Cli/                   | 13-Apr-2013 20:12 | -           |                    |
| icense/                | 17-Nov-2015 23:34 | -           |                    |
| ucs-vcplugin-1.1.1.zip | 23-Feb-2016 16:39 | 18M         |                    |
| ucs-vcplugin-1.2.1.zip | 24-Feb-2016 16:09 | 19M         |                    |

.5 ةوطخلا

- ليجست ةادأ ةشاش رەظت .اەليغشتل اجودزم ارقن رقناو ليجستلا ةادأ طغض كفب مق قحلم Cisco UCS.
- مداخل فيضملاا مسا وأ IP/Hostname IP :لوقحلا نيوكتب مق ،ديدج قحلم ليجستل عقوم.vCenter رورم ةملك - رورملا ةملك.vCenter مدختسم مسا - مدختسملا مسا. ،لاثملا ليبس ىلع .يفاضإلاا zip فلمب صاخلا HTTPS/HTTP ل URL ناونع - :قحلملا .**لاتمرا** ىلع رقنا.<u>https://10.1x.1x.1/plugins/ucs/ucs-vcplugin-1.1.1.zip.</u>

| Cisco UCS Plugin Registration Tool v1.1.1 |                                                                            |        |  |  |
|-------------------------------------------|----------------------------------------------------------------------------|--------|--|--|
| This tool registers/                      | unregisters the Cisco UCS Plugin for VMware vSphere Web Client             | cisco  |  |  |
| Action                                    |                                                                            |        |  |  |
| Register Plug                             | in 💿 Unregister Plugin                                                     |        |  |  |
| vCenter Details                           |                                                                            |        |  |  |
| IP/Hostname                               |                                                                            |        |  |  |
| Username                                  | root                                                                       |        |  |  |
| Password                                  | *****                                                                      |        |  |  |
| Plugin Location                           |                                                                            |        |  |  |
| URL of the plugin<br>Ex: https://10.10    | location in HTTP/HTTPS server<br>). 10. 1/plugins/ucs-vcplugin-1.0. 1. zip |        |  |  |
| https://                                  | /software/vmware/vsphere/ucs-vcplugin-1.1.1.zip                            |        |  |  |
|                                           | Submit                                                                     | Cancel |  |  |

| Cisco UCS Plugin Registration Tool v1.1.1                                                         |               |                                           |      |  |  |  |
|---------------------------------------------------------------------------------------------------|---------------|-------------------------------------------|------|--|--|--|
| This tool registers/unregisters the Cisco UCS Plugin for VMware vSphere Web Client                |               |                                           |      |  |  |  |
| Action                                                                                            |               |                                           |      |  |  |  |
| Register Plu                                                                                      | gin           | O Unregister Plugin                       |      |  |  |  |
| vCenter Detail                                                                                    | s             |                                           |      |  |  |  |
| IP/Hostname                                                                                       |               | Information                               | X    |  |  |  |
| Username<br>Password                                                                              | root<br>***** | Cisco UCS Plugin registered successfully. |      |  |  |  |
| Plugin Location                                                                                   | ı             |                                           | ок   |  |  |  |
| URL of the plugin location in HTTP/HTTPs<br>Ex: https://10.10.10.1/plugins/ucs-vcplugin-1.0.1.zip |               |                                           |      |  |  |  |
| https://www.seftware/vmware/vsphere/ucs-vcplugin-1.1.1.zip                                        |               |                                           |      |  |  |  |
|                                                                                                   |               | Submit Ca                                 | ncel |  |  |  |

- ليجست ءاغلإ رايتخالاً ةناخ نم قرقحتف ،UCS ةرادإ قرحلم ليجست ءاغلإ ديرت تنك اذإ لوقحلا لامكإو يفاضإلاً نوكملاً.
- عم ،ريذحتلا راوح عبرم **!لعفلاب لجسم** ىرت نأ كنكمي ،ليجستلا ةداعإب موقت تنك اذإ تافلم ليزنت مت اذإ .لعفلاب ةلجسم Cisco UCS نم 1.x ةيفاضإلاا ةفيظولا":ةلاسرلا ةمدخ ليغشت ةداعإو ايودي اهتلازا متت ىتح ىرخأ ةرم اهليزنت متي نلف ،لعفلاب قحلملا .قعباتملل **قفاوم** قوف رقناو ةلاسرلا عجار .vSphere بيو ليمع .**6 ةوطخلا**

. .UCSM ةيفاضإلا ةفيظولا تيبثت نم قرقحتلل vCenter يلإ لوخدلا ليجستب مق •

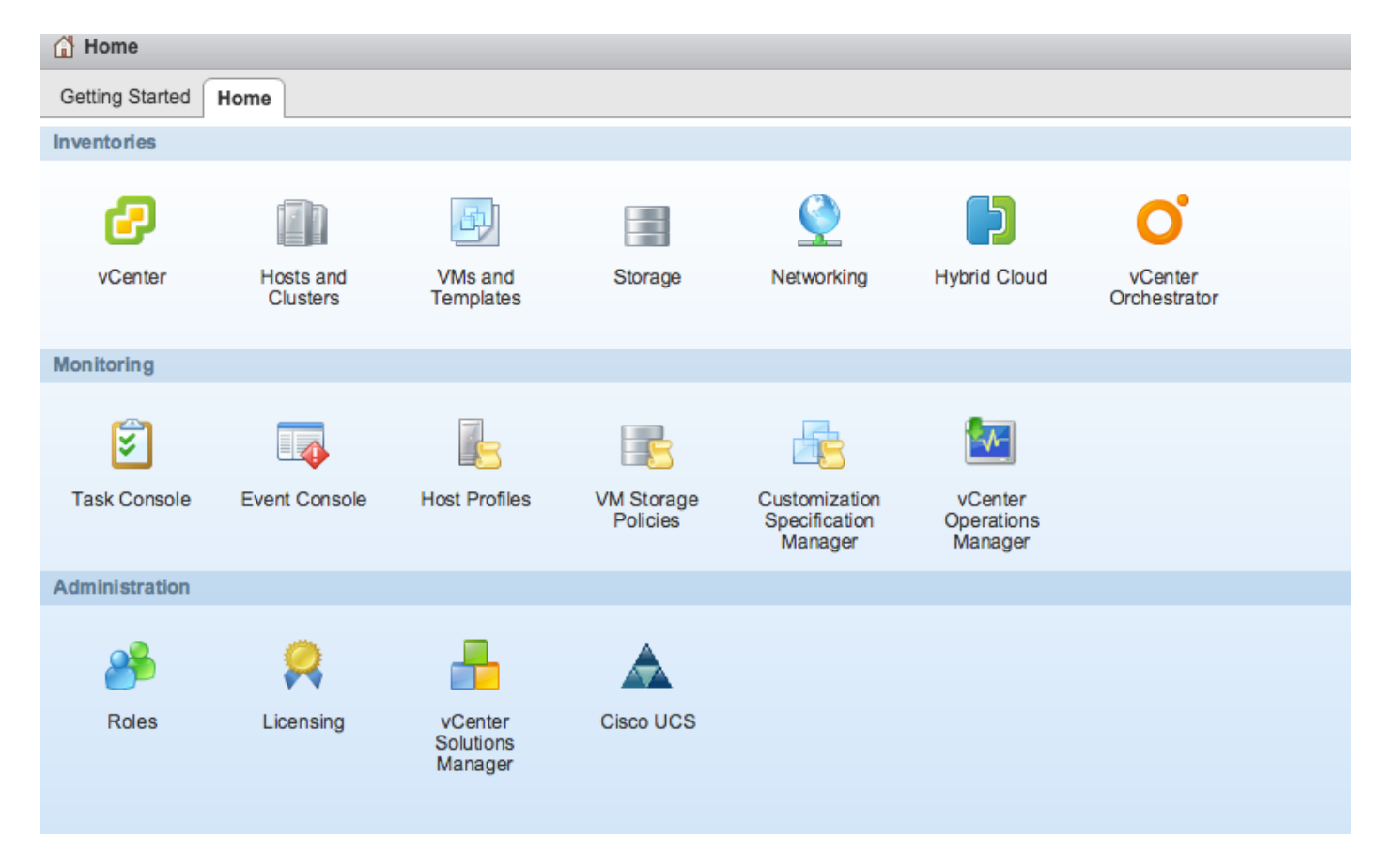

### :7 ةوطخلا

- .vCenter ىلع UCSM قرحلم مادختساب UCSM لاجم ليجست •
- تحلم ىلع اجودزم ارقن رقنا Cisco UCS.
- ديدج UCS لاجم ليجستل **ليجست** ىلع رقنا.

| Cisco UCS Management Center |                   |              |        |                        |
|-----------------------------|-------------------|--------------|--------|------------------------|
| Home                        |                   |              |        |                        |
| Registered UCS Domains      |                   |              |        | Plugin Version: 1.2(1) |
| UCS Hostname/IP             | Username          | SSL          | Port   | Connection State       |
|                             | Register UCS Do   | omain        | ×      |                        |
|                             | UCS Hostname/     | /IP*         | ND&    |                        |
|                             | Username*         | admin        |        |                        |
|                             | Password*         | *******      | **     |                        |
|                             | Port*             | 443          |        |                        |
|                             | SSL               | $\checkmark$ |        |                        |
|                             |                   | OK           | Cancel |                        |
|                             |                   |              |        |                        |
|                             |                   |              |        |                        |
|                             |                   |              |        |                        |
|                             |                   |              |        |                        |
| Register Edit Re-reg        | gister Unregister |              |        |                        |

### . ةروصلا هذه يف حضوم وه امك أطخ رهظي ،ليجستلا دعب ةرم لوأ •

| legistered UCS Domains |          |                        |                       |                  | cı              |
|------------------------|----------|------------------------|-----------------------|------------------|-----------------|
|                        |          |                        |                       |                  | Plugin Version: |
| UCS Hostname/IP        | Username | SSL                    | Port                  | Connection State |                 |
|                        | Error    |                        |                       |                  |                 |
|                        | An inte  | ernal error has occu   | rred - Error #1009.   |                  |                 |
|                        | Reloar   | ling the client is rec | ommended, so as to cl | ear any          |                 |
|                        | proble   | ms left by this error  |                       |                  |                 |
|                        | Click Y  | es to reload the vS    | phere Web Client?     |                  |                 |
|                        | Show     | error stack            |                       |                  |                 |
|                        |          | Yes                    | No                    |                  |                 |
|                        |          |                        |                       |                  |                 |
|                        |          |                        |                       |                  |                 |
|                        |          |                        |                       |                  |                 |
|                        |          |                        |                       |                  |                 |
|                        |          |                        |                       |                  |                 |
|                        |          |                        |                       |                  |                 |

• نأ بجي ،ىرخأ ةرم لوخدلا ليجست درجمب .vSphere بيو ليمع ليمحت ةداعإل **معن** قوف رقنا لاجم ىرت.

Cisco UCS Management Center

### Home

#### **Registered UCS Domains**

cisco.

Plugin Version: 1.2(1)

| UCS Hostname/IP | Username | SSL | Port | Connection State |
|-----------------|----------|-----|------|------------------|
|                 | admin    |     | 443  | <b>†</b>         |
|                 |          |     |      |                  |
|                 |          |     |      |                  |
|                 |          |     |      |                  |
|                 |          |     |      |                  |
|                 |          |     |      |                  |
|                 |          |     |      |                  |
|                 |          |     |      |                  |
|                 |          |     |      |                  |
|                 |          |     |      |                  |
|                 |          |     |      |                  |
|                 |          |     |      |                  |
|                 |          |     |      |                  |

## ةحصلا نم ققحتلا

.1 ةوطخلا

| سافت نم ققحت •                                    | UC لاجم لیط                            | SM                                                                                                    |                                                                                                  |                              |
|---------------------------------------------------|----------------------------------------|----------------------------------------------------------------------------------------------------|--------------------------------------------------------------------------------------------------|------------------------------|
| vmware <sup>®</sup> vSphere Web Cli               | ent 🔒 🖉                                |                                                                                                    |                                                                                                  | Ŭ ∣ root@localos - ∣ Help -  |
| Home S I<br>Rack13-FI<br>Chassis 1<br>Rack Maunts | Rack13-FI Actions -<br>Summary Monitor | Manage Related Objects                                                                                 |                                                                                                  | - Fault Summary              |
| Fabric Interconnects                              |                                        | Version:<br>Virtual IPv4 Address:<br>HA Configuration:<br>Chassis:<br>ESX Servers:<br>Non-ESX Servers: | 2.2(5a) UCSM Version<br>cluster<br>1<br>2 2 0 0<br>4 0 Chassis ID, Type of<br>server. VM Details | Fault Summary 0 🔽 10 🛆 3 🛕 6 |
|                                                   |                                        | VMs:                                                                                                   | 2                                                                                                | cisco.                       |

UCSM ةيفاضإلا ةفيظولا تارايخ •

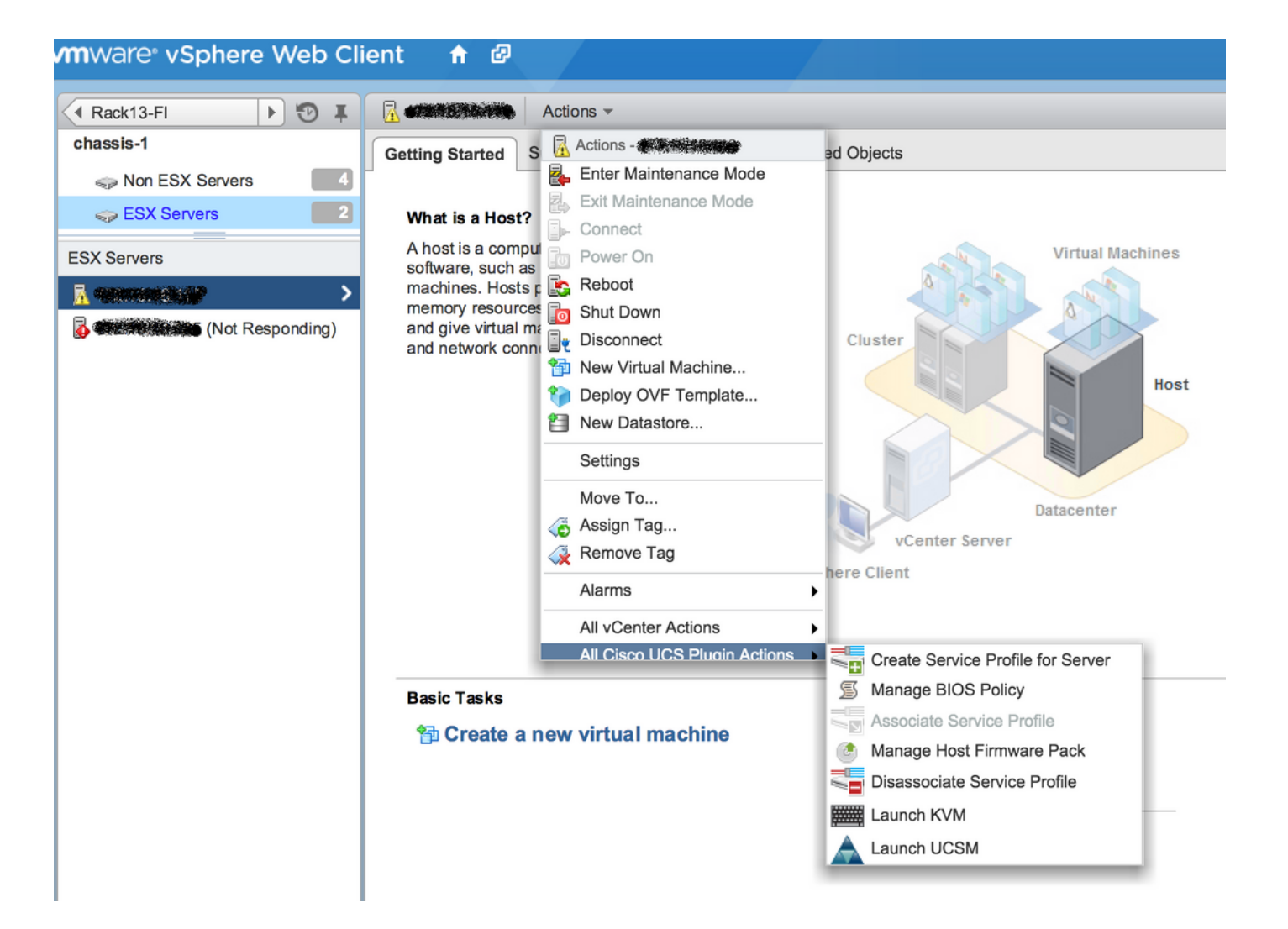

ةمدخلا فيرعت فلم بلاقو ةمدخلا فيرعت فلمو ةتباثلا جماربلا لثم ىرخأ تارايخ • مداوخلا عيمجتو

| vmware <sup>®</sup> vSphere Web Cli | ent 🕇 🖉                                                                                                    | Ŭ   root@localos ▼ |  |  |  |  |  |
|-------------------------------------|----------------------------------------------------------------------------------------------------|--------------------|--|--|--|--|--|
| Home I 🔊 I                          | Rack13-FI Actions -                                                                                                    |                    |  |  |  |  |  |
| Rack13-FI                           | Summary Monitor Manage Related Objects                                                                                                    |                    |  |  |  |  |  |
| 🗊 Chassis 🗾                         |                                                                                                    |                    |  |  |  |  |  |
| Rack Mounts                         | Service Profiles Service Profile Templates Server Pools Firmware                                                                                                    |                    |  |  |  |  |  |
| Fabric Interconnects                | 2 Host Firmware Packages Firmware Upload Tasks Firmware Packages                                                                                                    |                    |  |  |  |  |  |
| Chassis                             | Actions                                                                                                    |                    |  |  |  |  |  |
| 🗊 chassis-1                         | Name Type State                                                                                                    | Version            |  |  |  |  |  |
|                                     | (g) ucs-mini-k9-bundle-infra.3.0.1c.A.bin full-bundle active 3.0(1c)A                                                                                                    |                    |  |  |  |  |  |
|                                     | (g) ucs-k9-bundle-b-series.2.2.3d.B.bin b-series-bundle active 2.2(3d)B                                                                                                    |                    |  |  |  |  |  |
|                                     | Image: wide-best in the series wide best in the series wide beseries wide beseries wide best in the series wide best in the ser |                    |  |  |  |  |  |
|                                     | Image: series with the series with the series withe series with the series with the series with the ser |                    |  |  |  |  |  |
|                                     | (g) ucs-k9-bundle-b-series.2.1.2a.B.bin b-series-bundle active 2.1(2a)B                                                                                                    |                    |  |  |  |  |  |
|                                     | (g) ucs-k9-bundle-b-series.2.1.3b.B.bin b-series-bundle active 2.1(3b)B                                                                                                    |                    |  |  |  |  |  |
|                                     | (g) ucs-m82-8p-vic.2.2.1c.T03-ET.gbin image active                                                                                                    |                    |  |  |  |  |  |
|                                     | (g) ucs-m82-8p-vic.2.2.1c.T02-ET.gbin image active                                                                                                    |                    |  |  |  |  |  |
|                                     | (g) ucs-m82-8p-vic.2.2.1c.T01-ET.gbin image active                                                                                                    |                    |  |  |  |  |  |
|                                     | (g) ucs-m82-8p-vic.2.2.1c.T05-ET.gbin image active                                                                                                    |                    |  |  |  |  |  |
|                                     | (g) ucs-m82-8p-vic.2.2.1c.T04-ET.gbin image active                                                                                                    |                    |  |  |  |  |  |
|                                     | (g) ucs-k9-bundle-infra.2.1.3b.A.bin infrastructure-bur active 2.1(3b)A                                                                                                    |                    |  |  |  |  |  |
|                                     | (g) ucs-k9-bundle-infra.2.2.5a.A.bin infrastructure-bur active 2.2(5a)A                                                                                                    |                    |  |  |  |  |  |
|                                     | (g) ucs-k9-bundle-infra.2.2.1d.A.bin infrastructure-bur active 2.2(1d)A                                                                                                    |                    |  |  |  |  |  |
|                                     | ucs-k9-bundle-infra.2.2.5b.A.bin     infrastructure-bur active     2.2(5b)A                                                                                                    |                    |  |  |  |  |  |
|                                     | (g) ucs-m82-8p-vic.2.2.1d.T-ET.gbin image active                                                                                                    |                    |  |  |  |  |  |
|                                     | (g) ucs-m81kr-vic.2.0.3a.gbin image active                                                                                                    |                    |  |  |  |  |  |
|                                     | (a) ucs-tac-e2e-diag.gbin image active                                                                                                    |                    |  |  |  |  |  |

# اهحالصإو ءاطخألا فاشكتسا

-vCenter زامج ىلع امحالصإو UCSM ةيفاضإلا ةفيظولا تيبثت ءاطخأ فاشكتسأ

### .1 ةوطخلا

-انه عاعرلا ىلإ اورظنا •

https://<vCenter

IP>/mob/?moid=ExtensionManager&doPath=extensionList%5b%22com%2ecisco%2eucs%22evc plugin%22%5d%2eserver

| Home                 |                                                                                                    |                  |                   |                          |                      | Logo               |  |  |
|----------------------|----------------------------------------------------------------------------------------------------|------------------|-------------------|--------------------------|----------------------|--------------------|--|--|
| Data<br>Pare<br>Prop | Data Object Type: ExtensionServerInfo[]<br>Parent Managed Object ID: ExtensionManager<br>Property Path: extensionList["com.cisco.ucs.vcplugin"].server |                  |                   |                          |                      |                    |  |  |
| Propert              | ties                                                                                                    |                  |                   |                          |                      |                    |  |  |
| NAME                 | ТҮРЕ                                                                                                    | VALUE            |                   |                          |                      |                    |  |  |
| [0]                  | ExtensionServerInfo                                                                                                    | NAME             | ТҮРЕ              | VALUE                    |                      |                    |  |  |
|                      |                                                                                                    | adminEmail       | string[]          | "ucs-vcplugin@cisco.com" |                      |                    |  |  |
|                      |                                                                                                    | company          | string            | "Cisco Systems Inc."     |                      |                    |  |  |
|                      |                                                                                                    | description      | Description       | NAME                     | ТҮРЕ                 | VALUE              |  |  |
|                      |                                                                                                    |                  |                   | dynamicProperty          | DynamicProperty[]    | Unset              |  |  |
|                      |                                                                                                    |                  |                   | dynamicType              | string               | Unset              |  |  |
|                      |                                                                                                    |                  |                   | label                    | string               | "Cisco UCS Plugin" |  |  |
|                      |                                                                                                    |                  |                   | summary                  | string               | "Cisco UCS Plugin" |  |  |
|                      |                                                                                                    | dynamicProperty  | DynamicProperty[] | Unset                    |                      |                    |  |  |
|                      |                                                                                                    | dynamicType      | string            | Unset                    |                      |                    |  |  |
|                      |                                                                                                    | serverThumbprint | string            | Unset                    |                      |                    |  |  |
|                      |                                                                                                    | type             | string            | "vsphere-client-sere     | nity"                |                    |  |  |
|                      |                                                                                                    | url              | string            | "http://                 | /ucs-vcplugin-1.2.1. | zip"               |  |  |

• تا علم يرن اننأ نم دكأت UCS-vcplugin.

### .2 ةوطخلا

- فلملا ةفاضتسإ متي ثيح HTTP مداخ ىلإ لوصولا ىلع ارداق vCenter ناك اذإ امم ققحت يفاضإلا
- تاك اذا امم ققحت vCenter تاك اذا امم ققحت vCenter تاك اذا امم ققحت قيفاضإلا https/http.
- لوصولا ةيناكمإ نم ققحتلل ثحب ءارجإب مق.
- مداخ عم ةقداصملا vCenter ىلع رذعت ثيح \*لماع ريغ دادعإ\* اذه .HTTPS لوصو نم ققحت HTTPS.

localhost:/tmp # wget https://<HTTP/HTTPS server IP>/<Plugin location>/ucs-vcplugin-1.2.1.zip --2016-02-25 07:02:15-- https://<HTTP/HTTPS server IP>/<Plugin location>/ucs-vcplugin-1.2.1.zip Connecting to <HTTP/HTTPS server IP>:443... connected. ERROR: cannot verify <HTTP/HTTPS server IP>'s certificate, issued by `/C=--/ST=SomeState/L=SomeCity/O=AutoGenerated/OU=SelfSignedCertificate/CN=openfiler/emailAddress=root @openfiler': Unable to locally verify the issuer's authority. ERROR: certificate common name `openfiler' doesn't match requested host name `<HTTP/HTTPS server IP>'. To connect to 172.16.15.222 insecurely, use `--no-check-certificate'. Unable to establish SSL connection. • TTP/HTTP. • HTTP-

```
localhost:/tmp # wget http://<HTTP/HTTPS server IP>/ucs-vcplugin-1.2.1.zip
-2016-03-03 20:35:31-- http://<HTTP/HTTPS server IP>/ucs-vcplugin-1.2.1.zip
Connecting to <HTTP/HTTPS server IP>:80... connected.
HTTP request sent, awaiting response... 200 OK
Length: 19486526 (19M) [application/zip]
Saving to: `ucs-vcplugin-1.2.1.zip.1'
100%[======>] 19,486,526 110M/s in
```

2016-03-03 20:35:31 (110 MB/s) - `ucs-vcplugin-1.2.1.zip.1' saved [19486526/19486526]

```
0.2s
```

ةمجرتاا مذه لوح

تمجرت Cisco تايان تايانق تال نم قعومجم مادختساب دنتسمل اذه Cisco تمجرت ملاعل العامي عيمج يف نيم دختسمل لمعد يوتحم ميدقت لقيرشبل و امك ققيقد نوكت نل قيل قمجرت لضفاً نأ قظعالم يجرُي .قصاخل امهتغلب Cisco ياخت .فرتحم مجرتم اممدقي يتل القيفارت عال قمجرت اعم ل احل اوه يل إ أم اد عوجرل اب يصوُتو تامجرت الاذة ققد نع اهتي لوئسم Systems الما يا إ أم الا عنه يل الان الانتيام الال الانتيال الانت الما